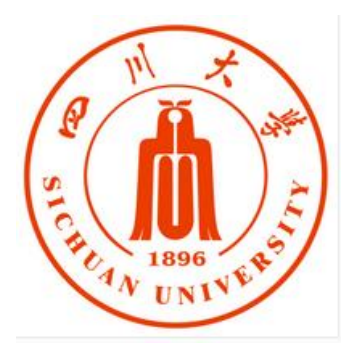

# 四川大学成人继续教育学院学习平台

(学习中心管理员版)

操

作

手

册

## 2020年11月

| <i>—</i> `, | 平台基本信息          | . 1 |
|-------------|-----------------|-----|
| <u> </u>    | 平台使用流程          | E.  |
|             | (一)平台登录错误!未定义书签 | 5   |
|             | 1.1.1 系统登录      | 50  |
|             | 1.1.2 登录主页功能介绍  | . 1 |
|             | (二)学生管理         | . 2 |
|             | 2.1.1 学生信息管理    | . 2 |
|             | (三)班级管理         | . 3 |
|             | 3.1.1 班级管理      | .4  |
|             | 3.1.2 班主任管理     | . 5 |
|             | (四)学习进度查询       | . 6 |

## 目 录

## 一、平台使用流程

## (一) 平台登录

登录四川大学成人继续教育学院综合管理平台 cce.scu.edu.cn,使用原账号和密码 登录,

| (! | College O | 【大學成人鄉<br>Continuing Education | 续教育学院<br>SiChuan University |           |                                                                                                    |                     | Ļ      | 用户名:<br>成教旧站入<br>网教平台: | 密码:<br>口 成教学生登录<br>学生登陆、学习中心 | 登陆邮箱<br>2登陆、管理员登陆 | 、教师 |
|----|-----------|--------------------------------|-----------------------------|-----------|----------------------------------------------------------------------------------------------------|---------------------|--------|------------------------|------------------------------|-------------------|-----|
|    | □首页       | - 学院概况                         | - 新闻资讯                      | - 党群之窗    | - 学历招生                                                                                                    | ■ 教学教务              | - 高端培训 | - 学生服务                 | 采购招标                         | - 网站地图            |     |
|    |           |                                |                             |           |                                                                                                    |                     |        |                        |                              |                   |     |
|    |           |                                |                             | ć         | 学习中心的                                                                                                    | 管理平台                | 登陆     |                        |                              |                   |     |
|    |           |                                |                             |           |                                                                                                    |                     |        |                        |                              |                   |     |
|    |           |                                |                             |           |                                                                                                    |                     |        |                        |                              |                   |     |
|    |           |                                |                             | 田白夕       |                                                                                                    |                     |        |                        |                              |                   |     |
|    |           |                                |                             |           |                                                                                                    |                     |        |                        |                              |                   |     |
|    |           |                                |                             | 密码        |                                                                                                    |                     |        |                        |                              |                   |     |
|    |           |                                |                             | 验证码       | 4                                                                                                    | 986                 |        |                        |                              |                   |     |
|    |           |                                |                             | 用户类型: ○学生 | <ul> <li>◆</li> <li>◆</li></ul> | <b>フロロ</b><br>〇管理人员 |        |                        |                              |                   |     |
|    |           |                                |                             | 提交查询      |                                                                                                    |                     |        |                        |                              |                   |     |

左侧栏点击"学习平台"跳转进入学习平台管理后台。

| @川大學成人继续教育学院<br>College Of Continuing Beburation, SIChuan University                                                                                                    | ŵ         | 当韵学期:202009学期 | ? |
|----------------------------------------------------------------------------------------------------|-----------|---------------|---|
| <ul> <li>(3)</li> <li>(3)</li> <li>(4)</li> <li>(5)</li> <li>(5)</li> <li>(6)</li> <li>(7)</li> <li>(7)</li></ul> | <b>\$</b> | 接收的通知消息更多     |   |
| . 个人中心                                                                                                    | ਪ         | พาหวงมิตะ     | 辑 |
| · · · · · · · · · · · · · · · · ·                                                                                                    |           |               |   |
| 教学过程管理                                                                                                    |           |               |   |

(备用登录方式二:平台登录网址: http://scu.wljy.chaoxing.com 管理员名称:学院"学习中心管理平台登陆"用户名 登录账号/密码:学院"学习中心管理平台登陆"账号密码) 进入系统后,左侧菜单树包括后台管理日常操作的功能菜单,主要包括学生 信息管理,班级管理。

因当前学习中心业务主要先涉及功能部分为学生信息、班级管理;故本操作 手册主要讲解学生信息管理的功能操作,后续如有需要再逐步完善其他功能应用 操作说明。

|                                                                     | 🛯 🌬 http://scu.wljy.chaoxing.com/yh/menu | 🖩 🖸 🗸 10万男性細胞語 🔥 🏭 🔘 📵 📓 • ※ • 🝳 📫 🕤 • |  |
|---------------------------------------------------------------------|------------------------------------------|----------------------------------------|--|
| 10月大學成人雜錄数自学語                                                       | <u>د</u>                                 | 出航学编: 202009学编 ⑦                       |  |
| 第二十二十二十二十二十二十二十二十二十二十二十二十二十二十二十二十二十二十二十                             | ↓ 投收的商知消息<br>更多                          |                                        |  |
| <ul> <li>. ↑人中心     <li>⇒#留理     <li>研究管理     </li> </li></li></ul> | A weater                                 | ng (                                   |  |
|                                                                     |                                          |                                        |  |

个人中心: 首页页面中间显示系统通知, 待办事务提醒, 点击后可以进行查 看和进行业务处理。

常用功能:系统根据菜单和功能项的使用热度,可添加常用的功能项,显示 在"常用功能"下方,今后可以点击直接进入,无需通过菜单树选择。

初次登录系统时,常用功能为空。

当前学期:首页右上角,显示当前学期。系统会根据教学学期,自动显示当 前学期。

| <u> </u>                                             | 1                 | 当新于期: 202009年期<br>③ |
|------------------------------------------------------|-------------------|---------------------|
|                                                      | (学) 接收的通知消息<br>至多 |                     |
| <ol> <li>介人中心</li> <li>学篇管理</li> <li>研究管理</li> </ol> | 7. winning        |                     |
|                                                      |                   |                     |

### (二) 学生管理

#### 2.1 学生信息管理

进入学生信息管理页面,包括【学生信息管理】功能,用于学生信息的查看

管理以及相关业务的办理。

(1) 学生信息管理:通过【学生信息管理】进行查询和管理。

| の川大学成人雑族教育学院<br>College Of Continuing Education, SICD-was Techerology | ŵ      |          |          |     |    |       |      |    |          |      |            |      |      | 当           | 前学期: 20           | 2009学期      | ?                             |
|-----------------------------------------------------------------------|--------|----------|----------|-----|----|-------|------|----|----------|------|------------|------|------|-------------|-------------------|-------------|-------------------------------|
|                                                                       | 学生信息管闭 | 理 信息交更管: | æ        |     |    |       |      |    |          |      |            |      |      |             |                   |             | 上传照片                          |
|                                                                       | 学籍社    | 大态: 全部   |          | ~   |    | 学习中心: | 全部   |    | ×        |      | 入学批次:      | 全部   | ~    |             |                   |             |                               |
| 眉山职业技术学院<br>④  进入亚间   退出                                              | A      | 載次: 全部   |          | ~   |    | 专业:   | 全部   |    |          |      | 班级:        | 全部   |      |             |                   |             |                               |
| <u>八</u> 个人中心                                                         | 学籍     | 此次: 全部   |          | ~   |    | 性别:   | 全部   |    | ~        |      | 生源地:       | 全部   | ٠    |             |                   |             |                               |
| □ 学籍管理                                                                | 478    | x段: 全部   |          | ~   |    | 民族:   | 全部   |    | <b>.</b> |      | 政治面貌:      | 全部   | ×    |             |                   |             |                               |
| - 学生管理                                                                |        | 学生姓名、学   | 号、证件号、移3 | 的电话 |    |       | 筛选   |    |          |      |            |      |      |             |                   |             |                               |
| -学生信息管理                                                               |        |          |          |     |    |       |      |    |          |      |            |      |      | -           |                   | urven Da    |                               |
| □ 班级管理                                                                |        |          |          |     |    |       |      |    |          |      |            |      |      | 80000191 91 | 167°5 '8          | CIEXCEL 180 | ar men an                     |
|                                                                       | 序号     | 学习中心     | 姓名       | 性别  | 学号 | 层次    | 学籍批次 | 专业 | 移动电话     | 学籍状态 | 出生日期       | 证件号码 | 政治面貌 | 民族          | 入学批次              | 班级          | 操作                            |
|                                                                       | 0 1    | 眉山职业技术学院 | 3:       | 女   |    | 专升本   | 16秋  | 法学 |          | 在籍   | 1986-11-06 |      | 群众   | 汉族          | 16 <del>6</del> k |             | 欄拟登录<br>重置密码<br>更多 →          |
|                                                                       | 2      | 眉山职业技术学院 | dD'      | 男   |    | 专升本   | 17春  | 法学 | -        | 在籍   | 1983-12-25 |      | 群众   | 汉族          | 17春               |             | 機拟登录<br>重置密码<br>更多 ~          |
|                                                                       | 3      | 眉山职业技术学院 | 100      | 男   | -  | 专升本   | 18秋  | 法学 |          | 在籍   | 1985-08-03 | -    | 群众   | 汉族          | 18秋               | -           | 模拟登录<br>重置密码<br>更多 ~          |
|                                                                       | 4      | 眉山职业技术学统 |          | 男   |    | 专升本   | 18秋  | 法学 | -        | 在籍   | 1989-05-03 |      | 群众   | 汉族          | 18秋               |             | 模拟登录<br>重 <u>置</u> 密码<br>更多 ~ |
|                                                                       | 5      | 眉山职业技术学院 | -        | 男   |    | 专升本   | 19秋  | 法学 | -        | 在籍   | 1991-10-23 |      | 群众   | 汉族          | 19秋               |             | 模拟登录<br>重置密码<br>更多 ~          |

对学生信息的维护操作:

 模拟登录:通过管理系统模拟学生身份直接登录学生的个人空间,不需 要输入账号和密码;登录学生空间后状态与学生自主登录一致。

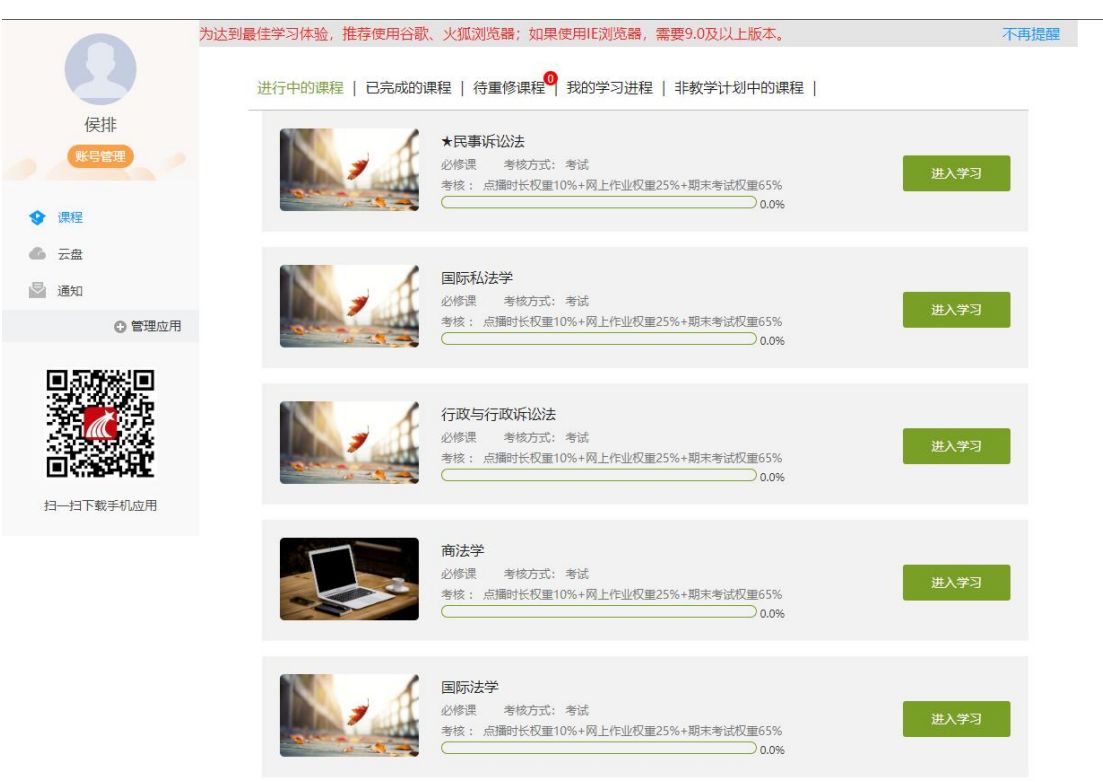

2. 重置密码: 重置学生账号登录密码为"学生证件号后 6 位",如果证件号 后六位中含有括号,括号不计入位数;身份证 X 需要大写。

## (三) 班级管理

### 3.1 班级管理

可以以班级为单位管理学生,通过设置筛选条件,可以对学生班级进行查找。

| 学习中心 | 全部            | *     | 层次: | 全部 ~        |     | 受业: 全部                                                                                                    | *   |                 |
|------|---------------|-------|-----|-------------|-----|----------------------------------------------------------------------------------------------------|-----|-----------------|
| 批次:  | 全部            | ~     | 班级: | 全部    *     |     | 是否有班主任: 全部                                                                                                    | ~   |                 |
|      | 请输入班级名称.班主任姓名 | 或编号后族 |     | 筛选          |     |                                                                                                    |     |                 |
|      |               |       |     |             |     |                                                                                                    | 撞   | 定班主任 导出EXCEL 设计 |
| 序号   | 专业            | 学生数量  | 班主任 | 班级名称        | 批次  | 学习中心                                                                                                    | 层次  | 操作              |
| 1    | 工商企业管理        | 2     |     | FC620235001 | 20秋 | i J                                                                                                    | 高起专 | 管理成员 编辑 🏶       |
| 2    | 人力资源管理        | 1     |     | FC320235001 | 20秋 | and the second second s | 高起专 | 管理成员 编辑 静       |
| 3    | 护理学           | 1     |     | DL116135001 | 16春 |                                                                                                    | 专升本 | 管理成员 编辑 册       |
| □ 4  | 土木工程          | 1     |     | DI416135001 | 16春 |                                                                                                    | 专升本 | 管理成员 编辑 🏶       |
| 5    | 护理学           | 1     |     | FL116235001 | 16秋 |                                                                                                    | 高起专 | 管理成员 编辑 制       |
| 6    | 护理学           | 1     |     | DL116235001 | 16秋 |                                                                                                    | 专升本 | 管理成员 编辑 🎒       |
| 7    | 公共事业管理        | 1     |     | DJ316235001 | 16秋 |                                                                                                    | 专升本 | 管理成员 编辑 制       |
| 8    | 市场营销          | 1     |     | DC416235001 | 16秋 | 2                                                                                                    | 专升本 | 管理成员 编辑 🌦       |
| 9    | 法学            | 1     |     | DB116235001 | 16秋 | and the second second                                                                                                    | 专升本 | 管理成员 编辑 制       |
| 10   | 护理学           | 1     |     | DL117135001 | 17春 |                                                                                                    | 专升本 | 管理成员 编辑 剖       |

右边操作栏【管理成员】,可以直接跳转到学生管理页面,以班级为单位管 理学生信息。

| 学习中心      | 全部           | . <b>v</b> | 层次: | 全部          |     | 专业:     | 全部   | · • |                 |
|-----------|--------------|------------|-----|-------------|-----|---------|------|-----|-----------------|
| 批次:       | 全部           | ~          | 班级: | 全部          |     | 是否有班主任: | 全部   | ~   |                 |
|           | 请输入班级名称班主任姓名 | 或编号后读      |     | 筛选          |     |         |      |     | /               |
|           |              |            |     |             |     |         |      | 播   | 定班主任 导出EXCEL 设置 |
| <b>第号</b> | 专业           | 学生数量       | 班主任 | 班级名称        | 批次  | 学       | 日中心  | 层次  | 操作              |
| 1         | 工商企业管理       | 2          |     | FC620235001 | 20秋 | Тацина  |      | 高起专 | 管理成员 编辑 删算      |
| 2         | 人力资源管理       | 1          |     | FC320235001 | 20秋 |         |      | 高起专 | 管理成员 编辑 删降      |
| 3         | 护理学          | 1          |     | DL116135001 | 16春 | 1       |      | 专升本 | 管理成员 编辑 制限      |
| 4         | 土木工程         | 1          |     | DI416135001 | 16春 |         |      | 专升本 | 管理成员 编辑 删除      |
| 5         | 护理学          | 1          |     | FL116235001 | 16秋 |         | 1000 | 高起专 | 管理成员 编辑 删除      |
| 6         | 护理学          | 1          |     | DL116235001 | 16秋 | <i></i> |      | 专升本 | 管理成员 編編 副降      |
| 7         | 公共事业管理       | 1          |     | DJ316235001 | 16秋 |         |      | 专升本 | 管理成员 编辑 删除      |
| 8         | 市场营销         | 1          |     | DC416235001 | 16秋 | Ę       |      | 专升本 | 管理成员编辑制度        |
| 9         | 法学           | 1          |     | DB116235001 | 16秋 | -       |      | 专升本 | 管理成员 编辑 制       |
| 10        | 护理学          | 1          |     | DL117135001 | 17春 | 1       |      | 专升本 | 管理成员 编辑 删算      |

先勾选班级前的序号,在点击【指定班主任】,将进入到给班级分配班主任页面,点击操作栏的【指定班主任】,可以给勾选的班级指定班主任。

| 班级管理       |       |              |        |        |             |    |     |           |     | + 添加班级              |
|------------|-------|--------------|--------|--------|-------------|----|-----|-----------|-----|---------------------|
| 4          | 学习中心  | 全部           | ٣      | 层次:    | 全部          | ~  |     | 专业: 全部    | Ŧ   |                     |
|            | 批次:   | 全部           | ~      | 班级:    | 全部          | X  | 是   | 否有班主任: 全部 | ~   |                     |
|            |       | 请输入班级名称-班主任姓 | 名或编号后篇 |        | 筛选          |    |     |           |     |                     |
|            |       |              |        |        |             |    |     |           |     | 指定班主任 导出EXCEL 设置查看项 |
| 序号         |       | 专业           | 学生数量   | 班主任    | 班级名称        |    | 批次  | 学习中心      | 层次  | 操作                  |
| 1          |       | 工商企业管理       | 2      |        | FC620235001 |    | 20秋 | 眉山职业技术学院  | 高起专 | 管理成员编辑制除            |
| 🗆 2        | 1     | 人力资源管理       | 1      |        | FC320235001 |    | 20秋 | 眉山职业技术学院  | 高起专 | 管理成员编辑 删除           |
| FC62023500 | 1分配班  | 主任           |        |        |             |    |     |           |     | 返回                  |
| 精确查找: 3    | 寄输入账号 | ,姓名,手机号筛选    |        | 筛选     |             |    |     |           |     |                     |
|            |       |              |        |        |             |    |     |           |     | 导出EXCEL             |
| 序号         |       | 账号           |        | 姓名     | 邮箱          | 手机 | 5   | 所帶班级数量    |     | 操作                  |
| 1          |       | mszy01       | 眉山間    | 职业技术学院 |             |    |     |           |     | 指定班主任               |
|            |       |              |        |        |             |    |     |           |     |                     |

### 3.2 班主任管理

☆ 首页 班主任管理 请输入姓名或账号后筛选 部门类型: 请选择部门类型 v 部门: 请选择 v 筛选 导出EXCEL 设置查看项 序号 账号 用户姓名 手机号 管理班级数量 邮箱 是否为教师 所属教学点 操作 1 jxdhbzs 海博装饰 006 1 是 海博装饰 添加班级 -□ 全选

可以查看被指派为班主任角色的管理员账号所带领班级详情。

| 专业: 全部<br>请输入班级名称,班主任姓名或结 | ➤<br>盒号后筛      | 年 级: 全部     | 筛选    | ~    |      |      |      |
|---------------------------|----------------|-------------|-------|------|------|------|------|
| 请输入班级名称,班主任姓名或统           | 扁号后筛           |             | 筛选    |      |      |      |      |
|                           |                |             |       |      |      |      |      |
| 序号 函授站 层次                 | 专业班级           | 班级编号        | 年级    | 学生数量 | 学习形式 | 班主任  | 操作   |
| 1 海博装饰 专科 建筑              | 装饰工程技术 20学徒建装班 | 20006016101 | 2020级 | 9    | 全日制  | 海博装饰 | 取消选择 |

点击操作栏的【添加班级】,可以班主任分配班级、取消班级。

## (四)学习进度查询

进入【教学过程管理】下的【学习过程查询】页面,点击学习进度统计可以 查看对应学习中心的学生学习进度情况。

|    | 学习中心:  | 001 眉山职业技术         | 学院 *                                   |     |     |       | 年级:  | 全部         | *         |       |      | 层次: 全  | 部    | ×        |        |      |    |
|----|--------|--------------------|----------------------------------------|-----|-----|-------|------|------------|-----------|-------|------|--------|------|----------|--------|------|----|
|    | 专业:    | 全部                 | ×                                      |     |     | 学籍状态  | : 全部 | 3          | *         |       | 学生   | 主类型: 全 | 部    | v        |        |      |    |
| -  | 学号/姓名: | 请输入学号或姓名           |                                        |     |     |       |      | 筛选         |           |       |      |        |      |          |        |      |    |
|    |        |                    |                                        |     |     |       |      |            |           |       |      |        |      |          | 导出EXCE | し设置査 | 看项 |
| 序号 | 姓名     | 学号/账号              | 学习中心                                   | 年级  | 层次  | 专业    | 选课数  | 课程视频任务点完成数 | 课程视频任务点总数 | 作业完成数 | 作业总数 | 考试完成影  | 考试总数 | 在线课堂观看时长 | 学籍状态   | 学生类型 | 操作 |
| 1  | 牽浩     | D                  |                                        | 20春 | 专升本 | 法学    | 5    | 0          | 496       | 0     | 0    | 0      | 0    | 0        | 在籍     | 成人   | 详情 |
| 2  | 温茄莉    | 9.02)              |                                        | 19春 | 专升本 | 行政管理  | 2    | 0          | 123       | 0     | 0    | 0      | 0    | 0        | 在籍     | 成人   | 详情 |
| 3  | 纪艳     | D JISSUI           | 学 💛 学院                                 | 19春 | 专升本 | 行政管理  | 2    | 0          | 123       | 0     | 0    | 0      | 0    | 0        | 在籍     | 成人   | 详情 |
| 4  | 时德祥    |                    |                                        | 19春 | 专升本 | 金融学   | 4    | 0          | 145       | 0     | 0    | 0      | 0    | 0        | 在籍     | 成人   | 详情 |
| 5  | 马海霞    | DN                 | 学院                                     | 19春 | 专升本 | 汉语言文学 | 5    | 0          | 364       | 0     | 0    | 0      | 0    | 0        | 在籍     | 成人   | 详情 |
| 6  | 刘欢     | 5001               | · ···· · · · · · · · · · · · · · · · · | 19春 | 专升本 | 汉语言文学 | 5    | 0          | 364       | 0     | 0    | 0      | 0    | 0        | 在籍     | 成人   | 详情 |
| 7  | 杨智翔    | Dig 65 4           |                                        | 19春 | 专升本 | 旅游管理  | 3    | 0          | 221       | 0     | 0    | 0      | 0    | 0        | 在籍     | 成人   | 详情 |
| 8  | 郭思敏    | 1                  |                                        | 19春 | 专升本 | 土木工程  | 4    | 0          | 127       | 0     | 0    | 0      | 0    | 0        | 在籍     | 成人   | 详情 |
| 9  | 李钰洁    | <b>100 10</b> 5001 | (1) (学院                                | 19春 | 专升本 | 土木工程  | 4    | 0          | 127       | 0     | 0    | 0      | 0    | 0        | 在籍     | 成人   | 详情 |
| 10 | 尹华蓉    | D                  |                                        | 19春 | 专升本 | 工程管理  | 4    | 0          | 247       | 0     | 0    | 0      | 0    | 0        | 在籍     | 戚人   | 详情 |

6